## **Time Entry in Banner 9 Self-Service**

Student Assistants & Work Study Employees

Login to MyMV.

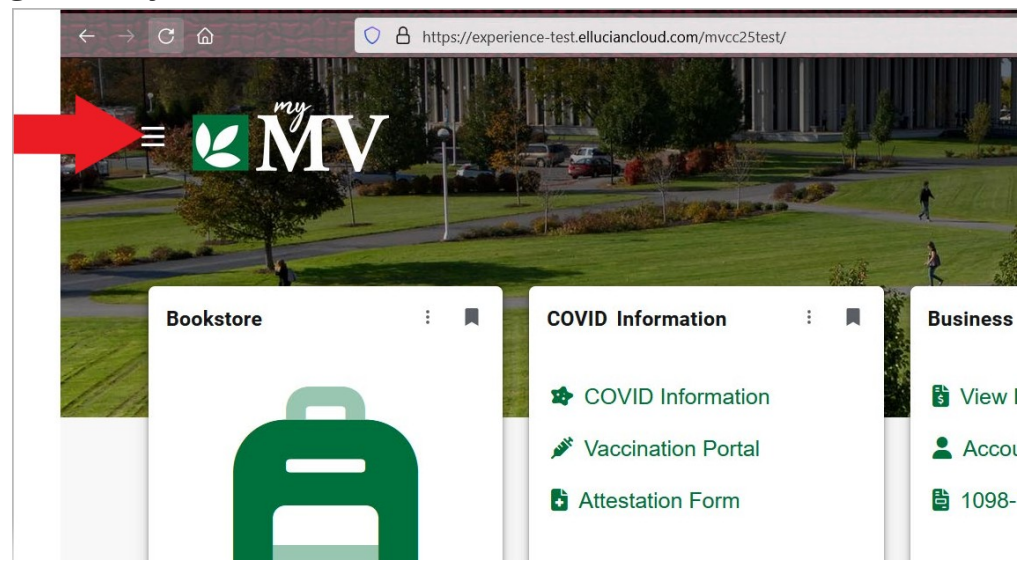

Look for the Timesheet card. Click on the card.

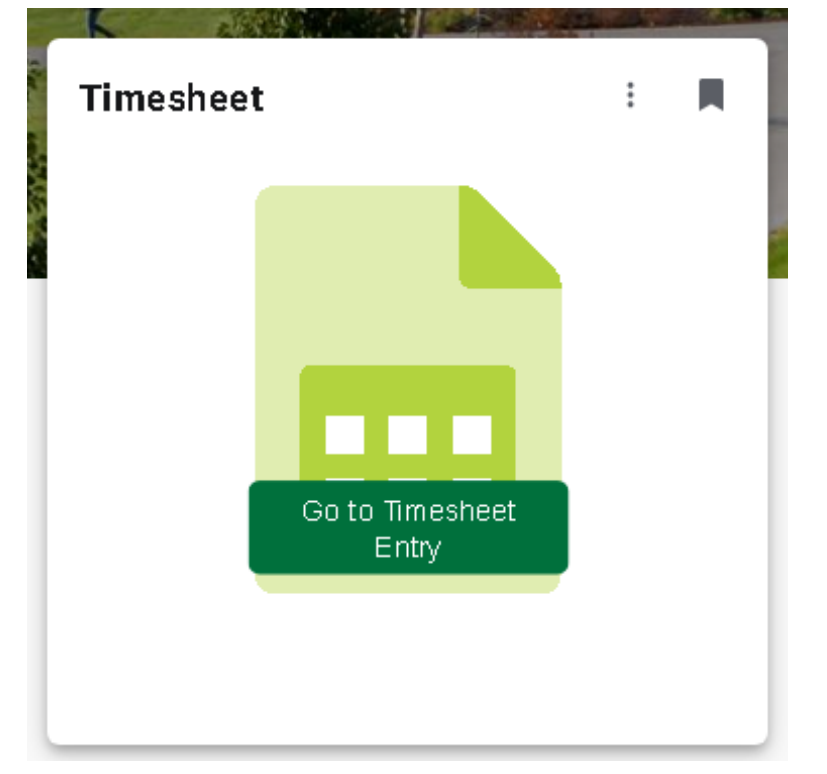

All open pay periods will display under your job title. To enter time for that pay period, click the Start Timesheet or In Progress button.

|                                                                      | linesheet   |              |        |             |   |
|----------------------------------------------------------------------|-------------|--------------|--------|-------------|---|
| Timesheet                                                            |             |              |        |             |   |
| Approvals Times                                                      | heet        |              |        |             |   |
| Pay Period                                                           | Hours/Units | Submitted    | On     | Status      |   |
| 01/11/2020 - 01/24/2020                                              | 8.00 Hours  |              |        | In Progress | í |
|                                                                      |             |              |        |             |   |
|                                                                      | -b          |              |        |             |   |
| Employee Dashboard • Time                                            | sneet       |              |        |             |   |
| Employee Dashboard • Time<br>Timesheet                               | sneet       |              |        |             |   |
| Employee Dashboard  Timesheet Approvals Timesheet                    | sneet       |              |        |             |   |
| Employee Dashboard  • Times Timesheet Approvals Timesheet Pay Period | Hours/Units | Submitted On | Status |             |   |

The purple line underneath the dates represents the days included in the pay period. You can change between weeks by clicking on the left or right arrow next to the dates.

| Employee Dashbo        | ard • <u>Timesheet</u> • |                  |                  |            |             |                   |                |
|------------------------|--------------------------|------------------|------------------|------------|-------------|-------------------|----------------|
| IT Tayotantes, Address | 10.00 A                  | N. 1998, Indiana | attan Tactoninga | Acad Topp  |             | O Restart Time    | Leave Balances |
| 01/25/2020 - 02/07/20  | 020   () 🦻               |                  |                  |            | In Progress | Submit By 02/11/2 | 2020, 06:30 PM |
| SUNDAY                 | MONDAY                   | TUESDA           | Y WEDNESS        | DAY THURSD | AY FRIDAY   | SATU              | RDAY           |
| 26                     | 27                       | 28               | 29               | 30         | 31          | 1                 | >              |

The timesheet displays with Clock In and Clock Out buttons.

#### • **Clock In** when your shift begins; **Clock Out** when your shift ends.

| Employee Dashboard       | <ul> <li><u>Timesheet</u></li> <li>Senior</li> </ul> | or Secretary, C11110 | -01, B, 10, Office of | the President - Adm | nin, Rate: \$15.5000 | 000              |                  |
|--------------------------|------------------------------------------------------|----------------------|-----------------------|---------------------|----------------------|------------------|------------------|
| Senior Secretary, C11    | 110-01, B, 10, Offic                                 | e of the President - | Admin, Rate: \$15.    | 500000              |                      | 🕤 Restart Time 🧯 | ) Leave Balances |
| 08/24/2020 - 09/06/2020  | (j) (=)                                              |                      |                       |                     | In Progress          | Submit By 09/06/ | 2020, 08:00 PM   |
| SUNDAY                   | MONDAY                                               | TUESDAY              | WEDNESDAY             | THURSDAY            | FRIDAY               | SATU             | JRDAY            |
| <                        | 24                                                   | 25                   | 26                    | 27                  | 28                   | 29               | >                |
|                          |                                                      |                      | 🕀 Add Earn Code       |                     |                      |                  |                  |
| Earn Code<br>Regular Pay | ~                                                    | ⊘ Clock Ir           | ı                     | Ø                   | Clock Out            | Hours            | Θ                |
|                          |                                                      |                      |                       | ① Add More Time     |                      |                  |                  |
|                          |                                                      |                      |                       |                     |                      |                  |                  |
|                          |                                                      |                      |                       |                     |                      |                  |                  |
| Exit Page                |                                                      |                      |                       |                     | Cancel               | Save             | Preview          |

If you miss a Clock In or Clock Out, the generated system time can be adjusted by clicking on the Edit icon ( $\checkmark$ ).

| Regular Pay | ⊘ 11:15 AM -                       |  | [ | 1 |
|-------------|------------------------------------|--|---|---|
|             | Clock Time: 11:17 AM - 🔗 Clock Out |  |   |   |
|             |                                    |  |   |   |

- Total: 0.00 Hours
- Time can be manually entered and requires a comment to be entered and the entry is saved.

| arn Code    | In  | Time     | Comment                |              | Hours      |         |
|-------------|-----|----------|------------------------|--------------|------------|---------|
| Regular Pay | ~ ( | 08:30 AM | ⊖ Forgot to clock in 🖍 | 🔗 Clock Out  | 0.00       |         |
|             |     |          | ⊕ A                    | dd More Time |            |         |
|             |     |          |                        |              |            |         |
|             |     |          |                        |              | Total: 0.  | 00 Hour |
|             |     |          |                        |              | Total: 0.  | 00 Hour |
|             |     |          |                        |              | Total: 0.4 |         |

• Once manually entered time is saved, the entry also reflects the Clock (system) Time when the entry was made, and the comment entered.

| Regular Pay | 🕑 08:30 AM -               |             |
|-------------|----------------------------|-------------|
|             | Clock Time: 11:40 AM -     | O Clock Out |
|             | Clock In Comment: Forgot t | o clock in  |

You can also restart/delete your time entry for the pay period or double check your current leave again by clicking on the corresponding option in the top right.

| If Systems Advances     | ana, 1875(214),  | 8, 2755, informatio | e felming-kat    | has      |             | 🚫 Restart Time 🕤 Leave Baland |
|-------------------------|------------------|---------------------|------------------|----------|-------------|-------------------------------|
| 01/25/2020 - 02/07/2020 | 24.00 Hours () ( |                     | WEDNEEDW         | THUDEDAY | In Progress | Submit By 02/11/2020, 06:30   |
| 26                      | 27               | 28<br>8.00 Hours    | 29<br>8.00 Hours | 30       | 31          | 1                             |

# When you are ready to submit your time, click on Preview in the bottom right of your screen.

| 07/03/2023 - 07/16/2023 | 30.75 Hours (j)  |         |                  |          | In Progress | Submit By 07/19/2023, 11:00 PM |
|-------------------------|------------------|---------|------------------|----------|-------------|--------------------------------|
| SUNDAY                  | MONDAY           | TUESDAY | WEDNESDAY        | THURSDAY | FRIDAY      | SATURDAY                       |
| 9                       | 10<br>7.75 Hours | 11      | 12<br>9.25 Hours | 13       | 14          | 15                             |
|                         |                  |         |                  |          |             |                                |
|                         |                  |         |                  |          |             |                                |
|                         |                  |         |                  |          |             |                                |
|                         |                  |         |                  |          |             |                                |
|                         |                  |         |                  |          |             |                                |
|                         |                  |         |                  |          |             |                                |
|                         |                  |         |                  |          |             |                                |
|                         |                  |         |                  |          |             |                                |
|                         |                  |         |                  |          |             |                                |
|                         |                  |         |                  |          |             |                                |
|                         |                  |         |                  |          |             |                                |
|                         |                  |         |                  |          |             |                                |
| Exit Page               |                  |         |                  |          |             | Preview                        |

A box will pop up with a general overview of your time entry for the pay period. Scroll down to the bottom to enter your comments. Click the check box next to the certification acknowledgement and click on Submit.

| Timeshee      | t Detail Sur    | nmary        |              |                |              |              |                 |            |          |            |             |  |
|---------------|-----------------|--------------|--------------|----------------|--------------|--------------|-----------------|------------|----------|------------|-------------|--|
| Pay Period: ( | 07/03/2023 - 07 | 7/16/2023 30 | 0.75 Hours   | In Progress Su | ıbmit By 07/ | 19/2023, 1   | 1:00 PM         |            |          |            |             |  |
| Time Entry    | Detail          |              |              |                |              |              |                 |            |          |            |             |  |
| Date          |                 | Earn Code    |              |                |              | Shift        | Total           |            |          |            |             |  |
| 07/05/2023    |                 | REG, Regular | Hours Worked |                |              | 1            | 7.00 Hours      |            |          |            |             |  |
| 07/06/2023    |                 | REG, Regular | Hours Worked |                |              | 1            | 6.75 Hours      |            |          |            |             |  |
| 07/10/2023    |                 | REG, Regular | Hours Worked |                |              | 1            | 7.75 Hours      |            |          |            |             |  |
| 07/12/2023    |                 | REG, Regular | Hours Worked |                |              | 1            | 9.25 Hours      |            |          |            |             |  |
| Time Inform   | nation          |              |              |                |              |              |                 |            |          |            |             |  |
| Date          | Earn Code       |              | Shift        | Hours/Units    | Time I       | n            | System In       | Comment In | Time Out | System Out | Comment Out |  |
| 07/05/2023    | REG, Regular I  | Hours Worked | 1            | 7.00           | 11:30        | M            | 11:32 AM        |            | 06:30 PM | 07:10 PM   | 1.          |  |
| 07/06/2023    | REG, Regular I  | Hours Worked | 1            | 6.75           | 09:30 /      | M            | 09:30 AM        |            | 04:15 PM | 04:08 PM   |             |  |
| 07/10/2023    | REG, Regular I  | Hours Worked | 1            | 7.75           | 11:30 /      | M            | 11:55 AM        | *          | 07:15 PM | 10:49 PM   | <u>to</u>   |  |
| 07/12/2023    | REG, Regular I  | Hours Worked | 1            | 9.25           | 10:15 /      | MM           | 10:12 AM        |            | 07:30 PM | 07:55 PM   | <i>k</i> :  |  |
| Summary       |                 |              |              |                |              |              |                 |            |          |            |             |  |
| Earn Code     |                 | Shift        | Week 1       | Week 2         | Week 3       | Total        |                 |            |          |            |             |  |
| REG, Regular  | Hours Worked    | 1            | 13.75        | 17.00          |              | 30.75 H      | ours            |            |          |            |             |  |
| Total Hours   |                 |              | 13.75        | 17.00          |              |              |                 |            |          |            |             |  |
| Routing an    | d Status        |              |              |                |              |              |                 |            |          |            |             |  |
| Name          |                 |              |              |                | Action       |              |                 |            |          |            |             |  |
|               |                 |              |              |                | Originated O | 07/05/20     | 23, 11:32 AM by |            |          |            |             |  |
|               |                 |              |              |                | Submit By 0  | 7/19/2023, 1 | 11:00 PM        |            |          |            |             |  |
|               |                 |              |              |                | In the Queu  | 2            |                 |            |          |            |             |  |
|               |                 |              |              |                |              |              |                 |            |          |            |             |  |

| I certify that the time entered represents a true and accurate record of my time. I am responsible for any changes | made using my ID. |        |
|----------------------------------------------------------------------------------------------------|-------------------|--------|
|                                                                                                    | Return            | Submit |

Employees Submission Deadline – 10am, the Monday following the end of the pay period. \*For specific dates please refer to the Part-Time Employee Payroll Schedule. \*

If you need to adjust your time entry after clicking Submit, you can click on Recall Timesheet at the bottom right to return your timesheet.

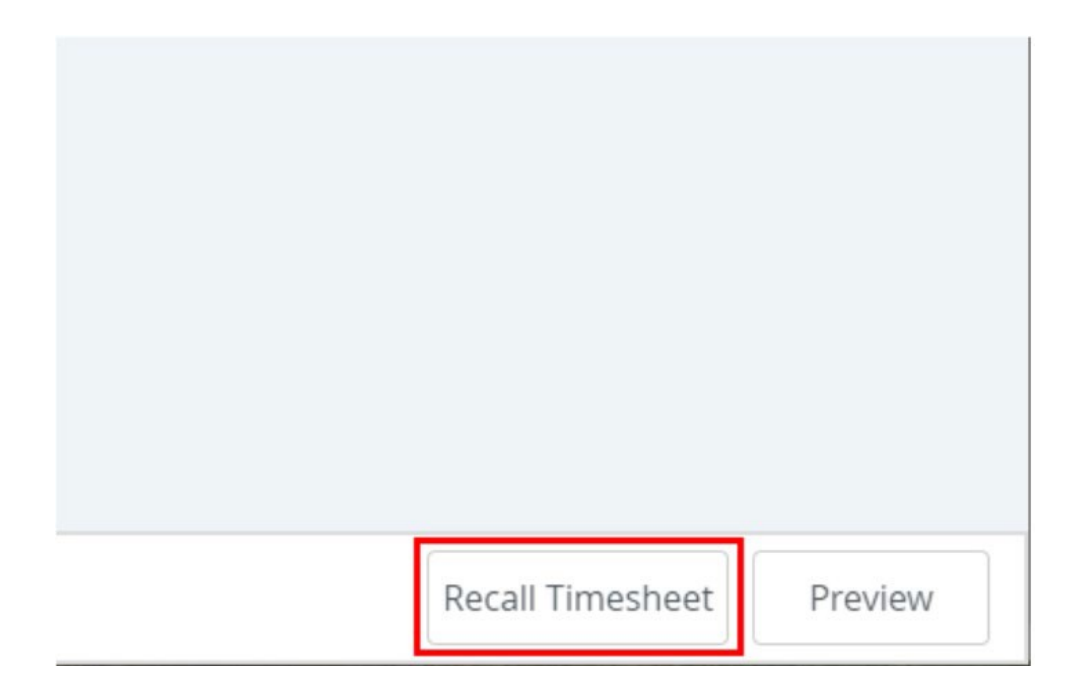

The timesheet should change from In Progress to Pending when submitted successfully.

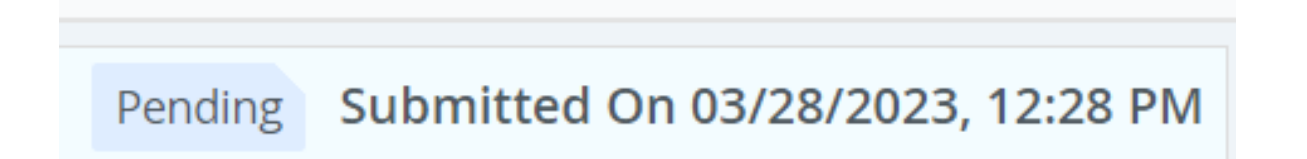

To be able to see your profile, click on Employee Dashboard.

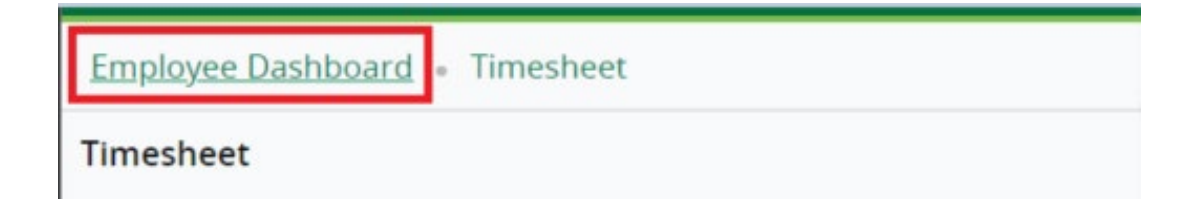

In Employee Dashboard you will be able to access to your pay stubs, taxes, etc.

| Employee Dashboard Employee Dashboard |               |                            |                    |   |                   |
|---------------------------------------|---------------|----------------------------|--------------------|---|-------------------|
| Hawk, Mo<br>My Profile                | l             |                            |                    |   |                   |
| Pay Information                       |               |                            |                    | ~ | نغن My Activities |
| Latest Pay Stub: 07/07/2023           | All Pay Stubs | Direct Deposit Information | Deductions History |   | Enter Time        |
| Earnings                              |               |                            |                    | ^ | LINE TIME.        |
| Benefits                              |               |                            |                    | ^ |                   |
| Taxes                                 |               |                            |                    | ^ |                   |
| Job Summary                           |               |                            |                    | ^ | Campus Directory  |
| Employee Summary                      |               |                            |                    | ^ |                   |
|                                       |               |                            |                    |   |                   |

Click on Enter Time in the My Activities box to go back to your timesheet.

When you are finished, click on the Profile icon in the top right and click on Sign Out.

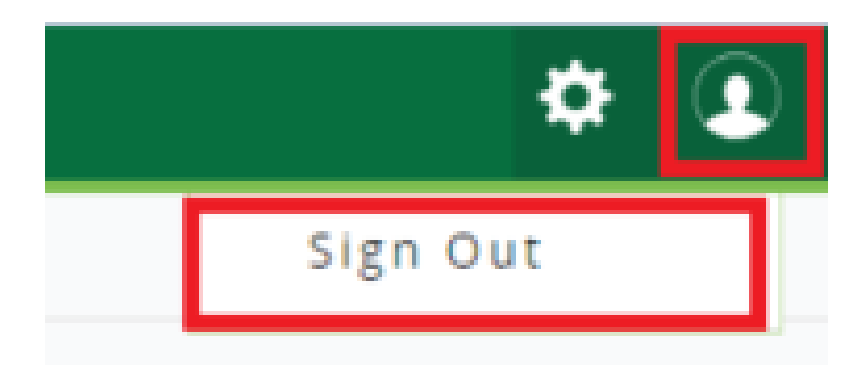

### **Direct Deposit**

- All MVCC employees are eligible to sign up for direct deposit.
- The employee needs to fill out and submit a Direct Deposit Authorization Form along with a voided check or bank letter to verify the financial institution.
  - To find the Direct Deposit Form
    - Go to https://www.mvcc.edu
    - Click on Employees
    - Human Resources
    - Forms
    - Direct Deposit Form
      - You will have to use your MVCC email credentials to obtain the form
- When the employee comes to the Payroll office to drop off all documentation, they need to show a form of ID so we can verify their identity (such as a driver's license or MVCC ID).

\*\*Direct Deposit is not mandatory but highly recommended to avoid delays\*\* This is especially important for our international and non-local students, as their paychecks will be sent to the Permanent Home Address if they are not residing in the Dorm at the time the check is processed.

### <u>Checks</u>

- Employees that don't have direct deposit set up will received a paper check via USPS mail.
- Bi-weekly checks cannot be picked up from the Payroll office. All bi-weekly checks are sent to the permanent home address that is on file.
- Students that reside in the dorms will have their checks delivered to the Dorm Corps and placed in their mailbox. If they want their checks sent to their permanent home address, please let Payroll know.